# BAB IV

## HASIL DAN PEMBAHASAN

#### 4.1 Implementasi Pada Sistem

Sistem Informasi Praktek Kerja Pengabdian Masyarakat, di fasilitasi Aplikasi menu sebagai berikut:

a. Halaman Login

Berikut ini merupakan gambar halaman login pada user. Tampilan ini akan muncul setelah user membuka halaman login pada sistem informasi Praktek Kerja Pengabdian Masyarakat (PKPM).

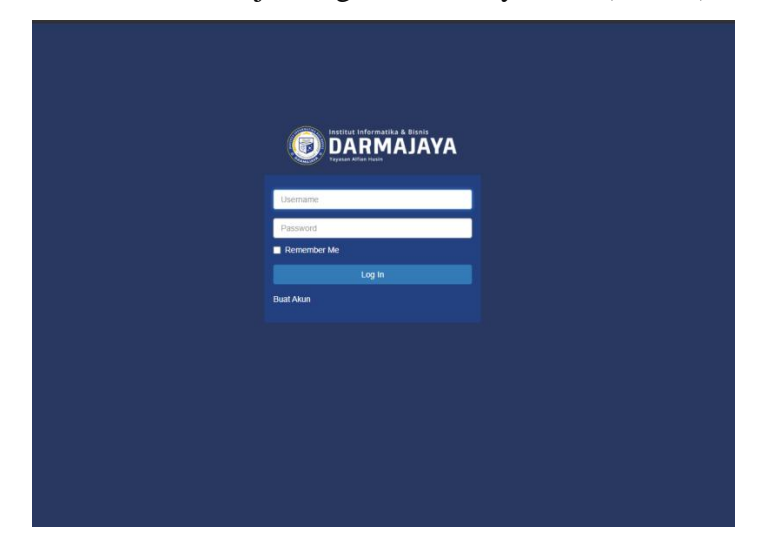

Gambar 4.1 Tampilan Halaman Login

Halaman login merupakan hak akses utama user ketika ingin mengakses halaman utama sistem informasi PKPM. Tujuan adanya halaman login yaitu untuk menjaga privasi dari setiap data yang diinput kedalam sistem. Pada halaman *login* ini, terdapat fasilitas yaitu tombol *login. button login* berfungsi untuk memeriksa apakah *username* dan password yang dimasukkan benar atau tidak. Jika *username* dan *password* yang dimasukkan benar maka aplikasi akan meneruskan ke halaman berikutnya yaitu halaman Registrasi peserta atau beranda admin, sekjur dan DPL, namun jika *username* dan password salah atau belum terdaftar maka halaman ini akan memunculkan peringatan bahwa *username* dan *password* salah.

b. Halaman Beranda Admin dan Sekjur

Berikut ini merupakan gambar halaman beranda pada admin dan sekjur. Tampilan ini berisi informasi ringkasan beberapa fitur yang ada pada sistem.

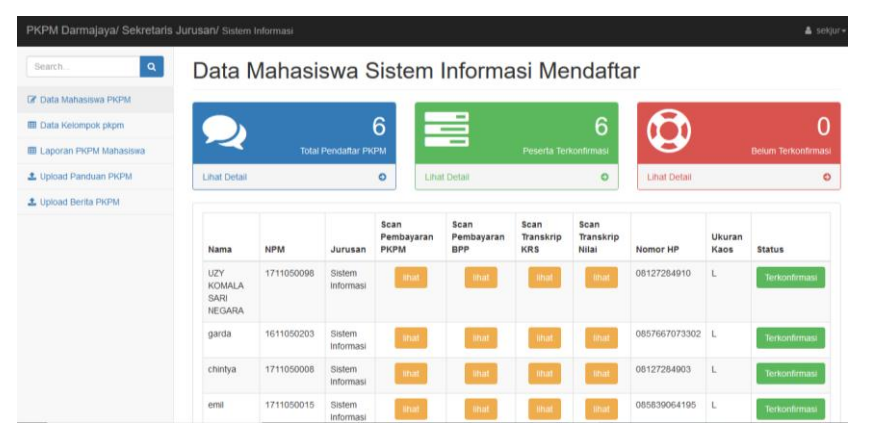

Gambar 4.2 Halaman Admin dan Sekjur

Halaman Admin dan Sekjur digunakan untuk mengolah data, mengganti data dan menghapus data. Halaman ini juga terdapat sub menu yang digunakan admin untuk mengetahui data mahasiswa PKPM dan Melihat hasil Laporan PKPM mahasiswa.

#### c. Halaman Data Mahasiswa Mendaftar

Berikut ini merupakan gambar halaman data Mahasiswa yang mendaftar pkpm.

| Search Q               | Data N       | lahasi     | swa N               | Menc                   | lafta   | r                         |                           |      |         |                |                     |
|------------------------|--------------|------------|---------------------|------------------------|---------|---------------------------|---------------------------|------|---------|----------------|---------------------|
| Data Mahasiswa PKPM    |              |            |                     |                        | _       | -                         |                           |      |         |                |                     |
| Laporan PKPM Mahasiswa | $\bigcirc$   |            |                     | 2                      | Þ       | i i                       |                           | 1    |         | 1)             |                     |
| Upload Panduan PKPM    |              | Tota       | al Pendaftar P      | KPM                    |         | I                         | Peserta Terkonfirma       | ISI  |         |                | Belum Terkonfirm    |
| Upload Berita PKPM     | Lihat Detail |            |                     | •                      | Lihat D | etail                     |                           | 0    | Lihat C | Detail         |                     |
| Tambah Akun Sekjur     |              |            |                     |                        |         |                           |                           |      |         |                |                     |
|                        | Nama         | NPM        | Jurusan             | Scan<br>Pembay<br>PKPM | aran    | Scan<br>Pembayaran<br>BPP | Scan<br>Transkrip<br>KR S | Nom  | or HP   | Ukuran<br>Kaos | Status              |
|                        | slamet       | 1611050146 | Sistem<br>Informasi |                        | hat     | lihat                     | lihat                     | 0812 | 284910  | L              | Terkonfirmasi       |
|                        | Rizki        | 1611050127 | Sistem              |                        | hat     | lihat                     | lihat                     | 0857 | 6707302 | м              | Menunggu Konfirmasi |

Gambar 4.3 Halaman Data Mahasiswa Mendaftar

Halaman ini berisi informasi mahasiswa yang mendaftar Praktek Kerja Pengabdian Masyarakat yang dikelola oleh Sekretaris Jurusan untuk melihat informasi total pendaftar pkpm, peserta terkonfirmasi dan peserta belum terkonfirmasi.

#### d. Halaman Laporan PKPM

Berikut ini merupakan gambar halaman Laporan PKPM mahasiswa. Pada tampilan ini mahasiswa dapat mengupload file laporan akhir PKPM.

| PKPM Darmajaya/Admin   |                  |              |          | 🛔 admin |
|------------------------|------------------|--------------|----------|---------|
| Search Q               | Laporan PKPN     | /I Mahasiswa |          |         |
| C Data Mahasiswa PKPM  |                  |              |          |         |
| Laporan PKPM Mahasiswa | Nama             | NPM          | Iaporan  | aksi    |
| Upload Panduan PKPM    | slamet           | 1611050146   | Download | Hapus   |
| 1 Upload Berita PKPM   | Rizki Juliansyah | 1611050127   | Download | Hapus   |
| 🕼 Tambah Akun Sekjur   |                  |              |          |         |
|                        |                  |              |          |         |
|                        |                  |              |          |         |
|                        |                  |              |          |         |

## Gambar 4.4 Halaman Laporan PKPM

Halaman Laporan PKPM Mahasiswa yang berisikan data laporan PKPM mahasiswa yang sudah melaksanakan kegiatan PKPM dengan mengiputkan nama, NPM, dan file laporan berdasarkan ketua kelompok.

e. Halaman Beranda User

Berikut ini merupakan gambar halaman beranda user. Tampilan ini berisi ringkasan dari beberapa fitur yang terdapat pada sistem informasi PKPM.

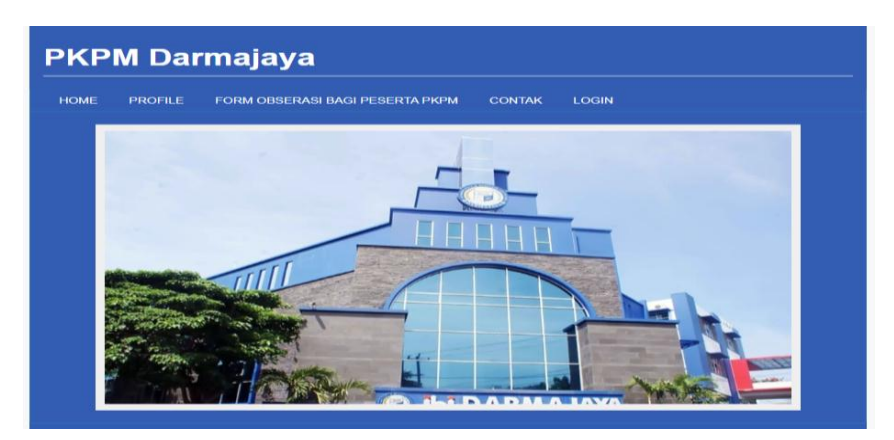

Gambar 4.5 Halaman Beranda User

Gambar diatas merupakan tampilan pada halaman beranda user yang memiliki beberapa sub menu seperti menu home, Profile, Form Observasi Peserta PKPM, Kontak, dan Login. Halaman ini akan muncul ketika *user* mengakses website pkpm darmajaya. Pada halaman ini terdapat slider gambar dan juga informasi lainnya.

## f. Halaman Pendaftaran PKPM

Berikut ini merupakan gambar halaman Pendaftaran PKPM. Tampilan ini berisi form biodata untuk proses pendaftaran.

| A PKPM Darmajaya/Mahasi: | swa                                        |                            | 🌡 slamet 🛩               |
|--------------------------|--------------------------------------------|----------------------------|--------------------------|
| Search Q                 | Daftar PKPM                                |                            |                          |
| C Daftar PKPM            | Form Daftar PKPM Darmajaya                 |                            | Notifications Panel      |
| Opioad Laporan PKPM      | Nama                                       | Nomor Pokok Mahasiwa       | Lownload form Nilai PKPM |
|                          | Jurusan                                    | Scan Bukti Pembayaran PKPM | View All Alerts          |
|                          | Pilin Jurusan<br>Scan Bukti Pembayaran BPP | Choose File No file chosen |                          |
|                          | Choose File No file chosen                 | Choose File No file chosen |                          |
|                          | Nomor HP                                   | Pilih Ukuran Kaos 🗸        |                          |
|                          | Anda                                       | Sudah Mendaftar I          |                          |
|                          | Cek S                                      | Status Pendaftaran         |                          |
|                          |                                            |                            |                          |

Gambar 4.5 Halaman Pendaftaran PKPM

Halaman Pendaftaran PKPM tempat mahasiswa melakukan registrasi dengan mengisi form biodata seperti nama, NPM, Jurusan dan sebagainya, untuk pendaftaran praktek Kerja Pengabdian Masyarakat (PKPM).

## g. Halaman Data Kelompok PKPM

Berikut ini merupakan gambar halaman Data Kelompok Mahasiswa. Tampilan ini berisi daftar nama peserta dari masing-masing kelompok.

| PKPM Darmajaya/Sekretaris J | urusan            |                        |                     |             |                |                           | 🛔 sekjur + |
|-----------------------------|-------------------|------------------------|---------------------|-------------|----------------|---------------------------|------------|
| Search Q                    | Data K            | elompol                | k Mahas             | siswa       |                |                           |            |
| 🕼 Data Mahasiswa PKPM       | _                 | _                      |                     |             |                |                           |            |
| 🖩 Data Kelompok pkpm        | Tambah Kelo       | mpok                   |                     |             |                |                           |            |
| E Laporan PKPM Mahasiswa    |                   | Dosen                  |                     |             |                |                           |            |
| 🛃 Upload Panduan PKPM       | Nomor<br>Kelompok | Pembimbing<br>Lapangan | Nama<br>Tempat/Desa | Aksi        |                |                           |            |
| 2 Upload Berita PKPM        | 562172108         | ра                     | lampung             | Lihat Peser | ta             |                           |            |
|                             | 142015132         | pi                     | edw                 | Lihat Peser | ta             |                           |            |
|                             |                   |                        |                     |             |                |                           |            |
|                             | Convert PDF       |                        |                     |             |                |                           |            |
|                             | NPM               | Nama                   | Program             | Studi       | Nomor Kelompok | Dosen Pembimbing Lapangan | Desa       |
|                             | 1611050123        | aldi                   | Tehnik Ir           | formatika   | 142015132      | pi                        | edw        |

Gambar 4.6 Halaman Data Kelompok PKPM

Gambar diatas menjelaskan informasi jumlah kelompok PKPM dengan rincian Nomor Kelompok, dosen pembimbing lapangan, nama desa, dan anggotanya. Laporan Kelompok PKPM dapat dicetak dalam bentuk format Pdf.

| Daftar Peserta Ph | CPM@darmajaya.ac.id |
|-------------------|---------------------|
|-------------------|---------------------|

| NPM         | Nama                      | Program Studi    | Nomor Kelompok | Dosen Pembimbing<br>Lapangan | Desa / Tempat  |
|-------------|---------------------------|------------------|----------------|------------------------------|----------------|
| 1711050098  | UZY KOMALA SARI<br>NEGARA | Sistem Informasi | 1              | DPL                          | metro selatan  |
| 1611050203  | garda                     | Sistem Informasi | 1              | DPL                          | metro selatan  |
| 1711050008  | chintya                   | Sistem Informasi | 1              | DPL                          | metro selatan  |
| 1411050063  | rio                       | Sistem Informasi | 2              | dpl1                         | bandar lampung |
| 1911058026P | erika                     | Sistem Informasi | 2              | dpl1                         | bandar lampung |
| 1711050015  | emil                      | Sistem Informasi | 2              | dpl1                         | bandar lampung |

 Table 4.1 Hasil pembagian Keloompok PKPM

Table diatas menjelaskan tentang daftar peserta PKPM dari setiap kelompok yang terdiri dari nomor kelompok, DPL, dan lokasi.

## h. Halaman Validasi Berkas

Berikut ini merupakan gambar halaman validasi berkas. Tampilan ini berisi data mahasiswa yang belum terkonfirmasi.

| Search Q               | Data    | Maha       | asisw   | a Belu | m Terł             | confir            | masi  |             |         |                     |         |
|------------------------|---------|------------|---------|--------|--------------------|-------------------|-------|-------------|---------|---------------------|---------|
| Data Mahasiswa PKPM    |         |            |         |        |                    |                   |       |             |         |                     |         |
| Data Kelompok pkpm     |         |            |         | Scan   | Scan<br>Pembayaran | Scan<br>Transkrin | Scan  |             | Likuran |                     |         |
| Laporan PKPM Mahasiswa | Nama    | NPM        | Jurusan | PKPM   | BPP                | KRS               | Nilai | Nomor HP    | Kaos    | Status              | Aksi    |
| Jpload Panduan PKPM    | Slamet  | 1611050146 | Sistem  | lihat  | lihat              | lihat             | lihat | 08127284910 | L       | Menunggu Konfirmasi | Konfirm |
| Jpload Berita PKPM     | 7001011 |            |         |        |                    |                   |       |             |         |                     | Hapus   |

## Gambar 4.7 Halaman Validasi Berkas

Gambar diatas menjelaskan tentang bagaimana proses validasi berkas mahasiswa yang mendaftar PKPM. Proses validasi dilakukan oleh sekretaris jurusan dengan pengecekan berkas seperti slip pembayaran pkpm, slip pembayaran BPP, transkip KRS, dan Transkip Nilai pada setiap data mahasiswa.

## i. Halaman Bimbingan Laporan PKPM

Berikut merupakan gambar halaman Bimbingan Laporan Kelompok PKPM, Tampilan ini berisi bimbingan mahasiswa dengan DPL secara online.

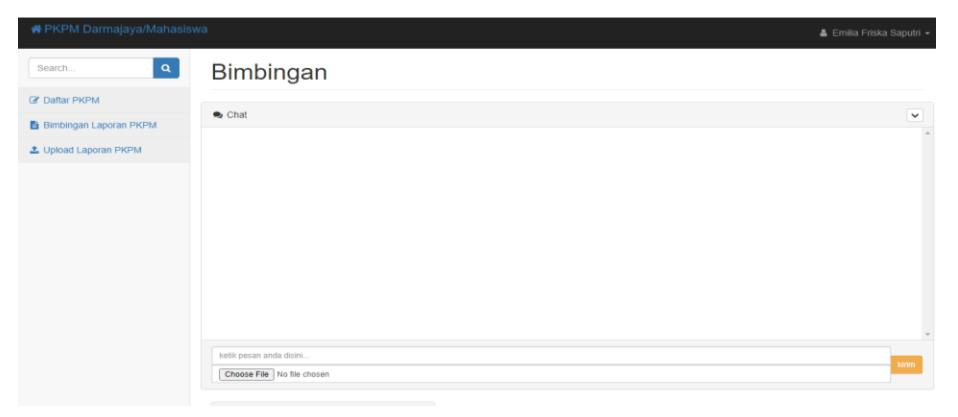

#### Gambar 4.8 Halaman Bimbingan Laporan PKPM

Gambar diatas menjelaskan tentang bagaimana proses bimbingan laporan pkpm dengan via chat pada sistem infomasi PKPM dengan mahasiswa melampirkan file dokumen kemudian dikirim ke DPL untuk dilakukan revisi.

#### 4.2 Pembahasan

Pengujian dilakukan bertujuan untuk melihat apakah yang diimplentasikan telah

sesuai dengan spesifikasi kebutuhan. pada bagian perancangan. uji coba yang akan dijelaskan dibawah ini :

#### 4.2.1 Pengujian Menu login admin

Jika *user* memasukan nama pemakai (*username*) dan kata sandi (*password*) yang benar maka akan masuk ke menu berikutnya. Yaitu masuk halaman menu berikutnya.

|                                | PKPM DamagayaKatin ≱ vere-                                                                                                    |
|--------------------------------|----------------------------------------------------------------------------------------------------|
|                                | Sees. Q Data Mahasiswa Mendaftar                                                                                                    |
|                                | 2 Databases PCM         Eligion PCM Masses         4         0         0         0         0         0         0         0         0         0         0         0         0         0         0         0         0         0         0         0         0         0         0         0         0         0         0         0         0         0         0         0         0         0         0         0         0         0         0         0         0         0         0         0         0         0         0         0         0         0         0         0         0         0         0         0         0         0         0         0         0         0         0         0         0         0         0         0         0         0         0         0         0         0         0         0         0         0         0         0         0         0         0         0         0         0         0         0         0         0         0         0         0         0         0         0         0         0         0         0         0         0         0         < |
| Log Is<br>Duel Area            | 1 Operations Prive         Unitical         0         Unitical         0           1 Operations Prive         Unitical         0         0         0                                                                                                    |
|                                | (? Tartat-Say Baan Baan Baan Baan                                                                                                    |
|                                |                                                                                                    |
| Memasukan username & Passwoard | Berhasil                                                                                                    |

Jika *user* memasukan NPM (*username*) dan kata sandi (*password*) yang salah, misalnya NPM benar tapi kata sandi salah, atau sebaliknya, atau keduanya salah maka akan gagal masuk kehalaman berikutnya jadi harus mengulangi dengan memasukan *username* dan *password* sampai benar dan masuk kehalaman berikutnya.

Table 4.2 uji login

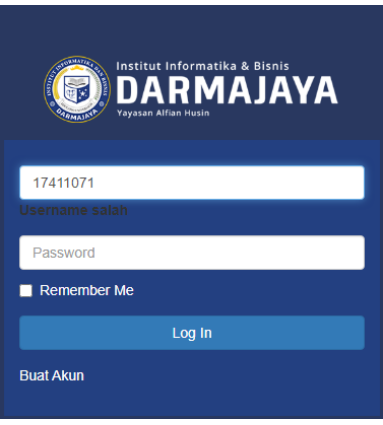

Gambar 4.9 gagal login

Gambar diatas merupakan tampilan jika user gagal login, user bisa masuk pada sistem apabila sudah memiliki username dan password, dan apabila user belum memiliki username dan passwoard maka user tidak bisa masuk ke halaman beranda.

# 4.2.2 Tampilan pengujian pada Menu Pendaftaran PKPM

Sebelum melakukan Pendaftaran PKPM, Mahasiswa diharuskan login terlebih dahulu menggunakan *username* dan *passwoard*. jika username dan passwoard berhasil maka mahasiswa di wajibkan mengisi biodata

| Institut Informatika & Bisnis<br>DARMAJAYA<br>Veysaan Alfan Husia | A PKPM Dammajaya Mahasiswa      Bearch     A     Daftar PKPM      Dater PKPM      form Exter PKPM Dammajaya                                                                                                    |
|-------------------------------------------------------------------|----------------------------------------------------------------------------------------------------|
| 1611050146<br><br>Remember Me<br>Log In<br>Buat Akun              | Nama Nonce Pelok Kahasiwa<br>samet Nonce Pelok Kahasiwa<br>samet Nell Acta<br>Jurusan Samet Samet |
| Memasukan username dan<br>passwoard                               | Pendaftaran PKPM                                                                                                    |

# Table 4.3 uji Pendaftaran

Jika mahasiswa sudah melakukan pendaftaran maka mahasiswa tidak akan bisa registrasi kedua kalinya.

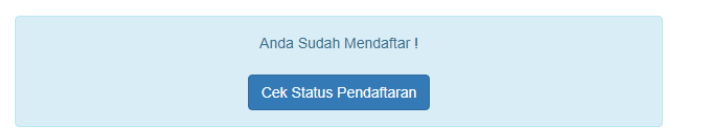

Gambar 4.10 Status Pendaftaran

Gambar di atas merupakan informasi user sudah melakukan pendaftaran Praktek Kerja Pengabdian Masyarakat dengan mengisi form registrasi